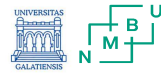

1

# Digitalisation of the water sector and water education DigiwatRO

# **Software for Process Control**

Laurentiu LUCA

June 2023

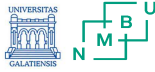

# Summary

1. PlantPAx - Distributed Control System - Rockwell Automation

2. Application - ThinManager solution for Rafinary Compressor Control

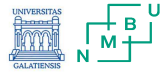

# 1. PlantPAx - Distributed Control System

### The PlantPAx® distributed control system

Is an integrated control and information solution that helps manufacturers achieve Plant-wide Optimization in a wide range of industries.

### This platform can run entire plant.

Integrates into one common system architecture .:

1. all HMI,

.

- 2. controls,
- 3. optimization,
- 4. engineering,
- 5. information,
- 6. inputs/outputs

### Operator Workstations (**OWS**) Engineering Workstations (**EWS**)

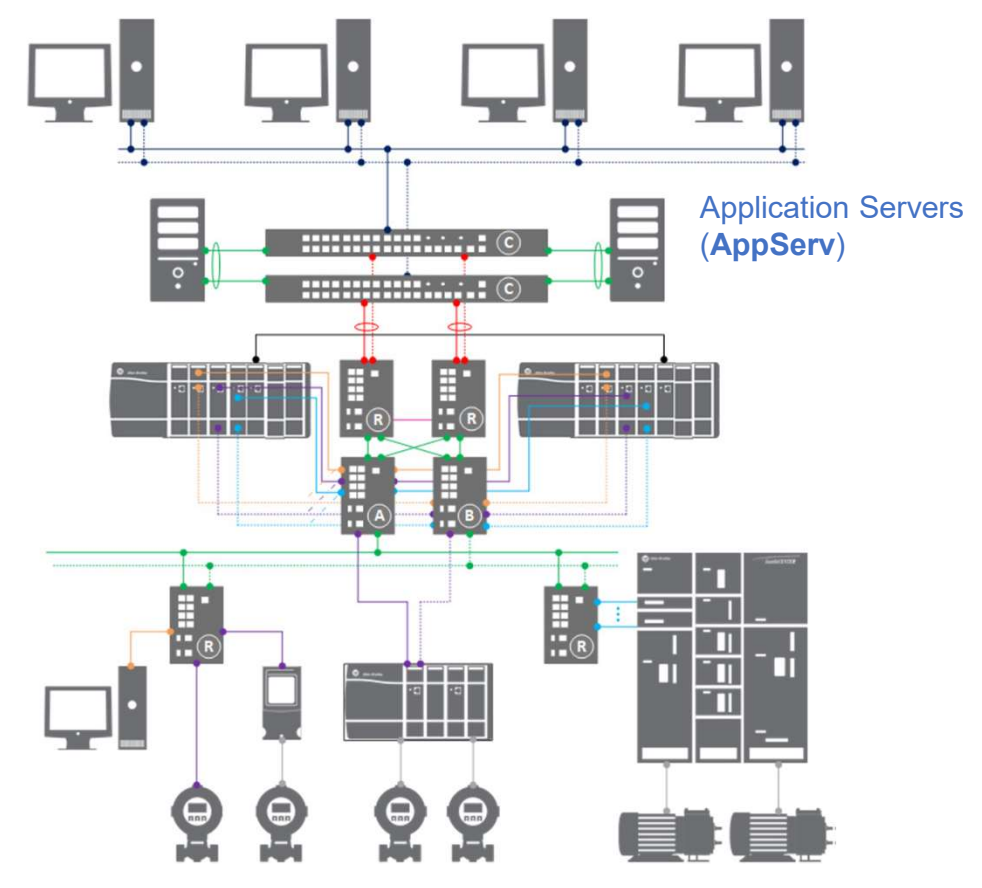

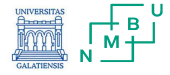

### STEP1.

Use the app - **PlantPAx System Estimator** to size the application. **Result:** 

Smaller System (PASS-C + OWS-ISO) Larger System (PASS + Application Servers) **Process Automation System Server (PASS)** supports larger, distributed systems or customer-defined, critical processes.

Virtualization -> provide greater computing efficiency, enhanced backup and recovery capability, and to offer high availability with server redundancy. PlantPAx virtual images are available for PASS and application servers to run on server-based computer hardware with a hypervisor, such as VMware ESXi.

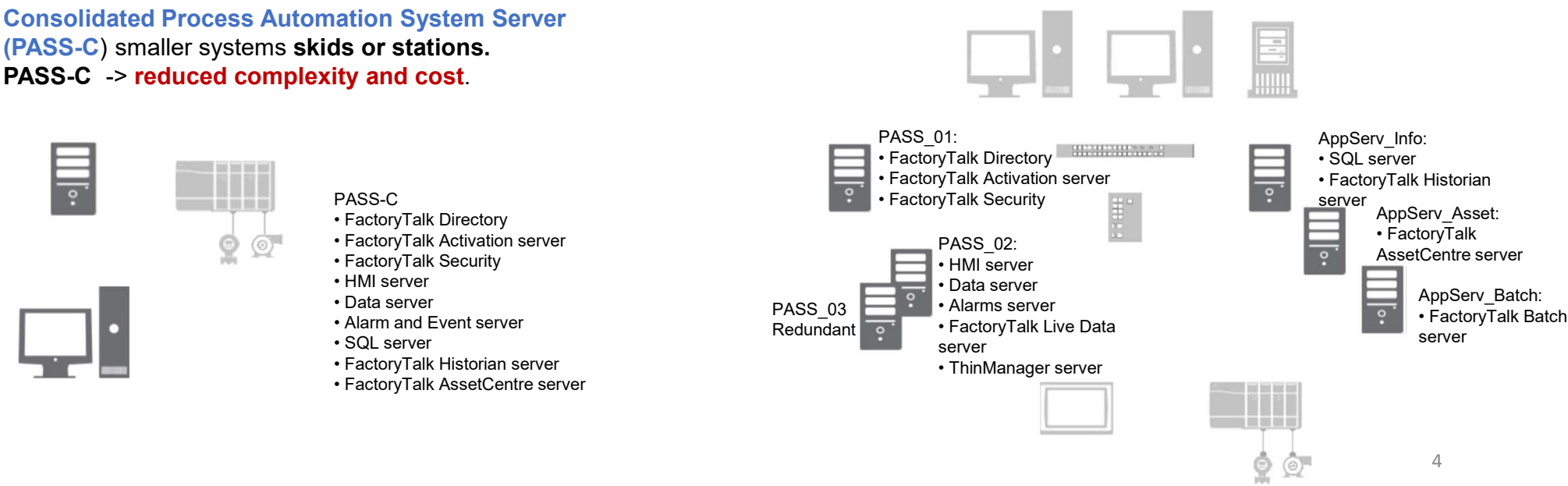

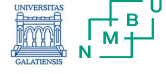

### STEP2.

Manage servers and security policies.

- Smaller systems = Workgroup decentralized administration
- Larger systems = Domain Controllers centralized administration
- A. Configure the Domain Controller or a Workgroup
- B. Configure a Redundant Domain Controller
- C. Create Roles, Areas, and Users
- D. Configure Group Policies

### A. Domain controller.

- Microsoft Windows Server operation system
- Active Directory Domain Services, DHCP, and DNS Server Roles.
- Parent and child domains
- Reverse DNS Lookup Zone.
- Configure DHCP server options and authorize server.

### B. Redundant domain controller.

- The redundant domain controller has a unique name and IPv4 address.
- Install the Active Directory Domain Services role and promote to domain controller.
- Add the Directory Services Restore Mode (DSRM) password.

### Workgroup Domain Controllers

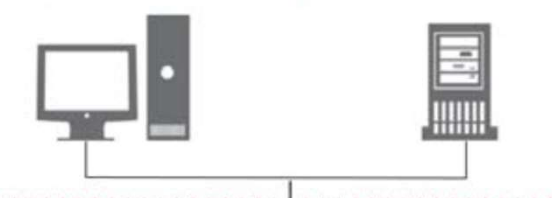

### C. The PlantPAx Roles.

- PlantPAx Administrator
- PlantPAx Engineering
- PlantPAx Maintenance
- PlantPAx Maintenance Supervisor
- PlantPAx Manager
- PlantPAx Operator
- PlantPAx Operator Supervisor
- PlantPAx View Only

Name areas based on access, for example:

- Area01\_Advanced (engineering access)
- Area01\_Basic (non-engineering access)

### **D. Group Policies.**

- Windows NTP client
- Windows time service

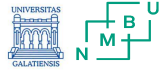

### STEP3.

Configure the Process Automation System Server (PASS).

- Smaller systems = PASS-C + OWS-ISO
- Larger systems = Virtual templates
- A. FactoryTalk Components
- B. Configure the PASS
- C. Configure Servers on the PASS
- D. Configure the Runtime Security

### A. FactoryTalk Components

- FactoryTalk® Administration Console
- FactoryTalk® Directory
- FactoryTalk® Activation
- FactoryTalk® Security
- FactoryTalk® Diagnostics
- FactoryTalk® Alarms and Events

### **B.** Configure the PASS (standalone or distributed)

- Specify FactoryTalk Directory
- Configure the FactoryTalk Directory
- Run the Windows® Firewall Configuration Utility
- Configure FactoryTalk Activation servers

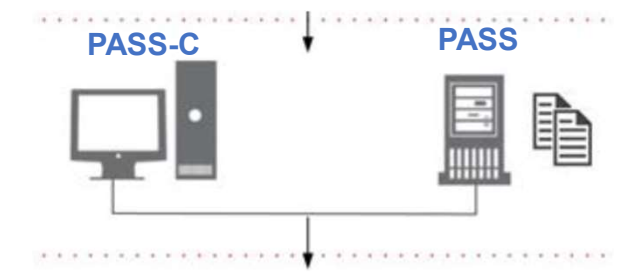

### C. Configure Servers on the PASS

• HMI server – Stores HMI project components, such as graphic displays, and provides these components to Operator Workstations (OWS) upon request

- Data server Accesses information from the process controllers and provides information to servers and workstations in the PlantPAx® system
- Tag Alarm and Event server Provides alarm information from the controllers and servers to each OWS upon request

### D. Configure the Runtime Security

Runtime security must be configured to provide each account or user group with the correct FactoryTalk View security codes. The security codes verify that operators, maintenance personnel, and engineers have permission to run secured commands, open secured graphic displays, or write to secured tags at runtime.

### STEP4.

Design the Network Infrastructure

- Select network topologies
- Configure switches
- A. Redundant PRP Topology (Parallel Redundancy Protocol)
- B. Resilient DLR Topology(Device Level Ring)
- C. Simplex-Star Topology

### A. Redundant PRP Topology

• NIC teaming for dual connections between PASS servers and supervisory controllers

• EIGRP (Enhanced Interior Gateway Routing Protocol) provides Layer 3 routing capabilities

- HSRP provides redundant PRP 'RedBox' functionality
- PRP provides dual connectivity between two devices
- RedBox (redundancy box) connects devices without PRP technology to both LAN A and LAN B
- $\bullet$  Cisco® Stackwise provides redundancy at core switches

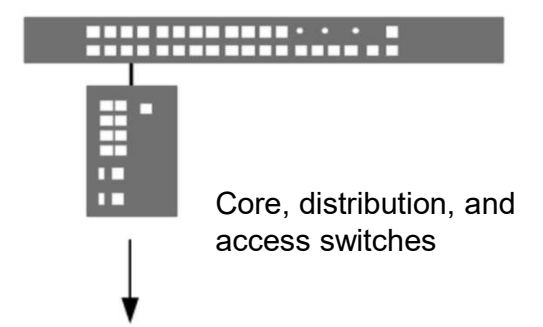

B. Resilient DLR Topology

- NIC teaming for dual connections between PASS servers and supervisorycontrollers
- EIGRP (Enhanced Interior Gateway Routing Protocol) provides Layer 3 routing capabilities
- Redundant DLR gateway functionality
- DLR is a ring topology that recovers after a single point of failure
- Cisco® Stackwise provides redundancy at core switches

### C. Simplex-Star Topology

- No disruptions to the network when you connect or remove devices.
- IMPORTANT: If a connecting network device fails, there's no redundancy and connected nodes can't communicate on the network.
- EtherNet/IP<sup>™</sup> backbone between devices in a STAR topology
- NIC teaming is optional.

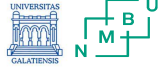

### STEP4 - Design the Network Infrastructure Select network topologies Paralell redundant PRP Topology

**Parallel** Redundancy Protocol (PRP) is defined in international standard IEC 62439-3 and provides highavailability in Ethernet networks.

-

**PRP** technology creates seamless redundancy by sending duplicate frames to two independent network infrastructures, which are known as LAN A and LAN B.

|        | Supervisory Network (VLAN 601)     |
|--------|------------------------------------|
|        | Control Network Default (VLAN 501) |
|        | Control Network I/O (VLAN 502)     |
|        | Control Network MCC (VLAN 503)     |
|        | Trunk - (Native VLAN 300)          |
| ****** | Secondary Connection               |
|        | Logix Redundancy (RM)              |
|        | HSRP (Configuration Redundancy)    |
|        | Laver 3 Routed Point-to-Point      |

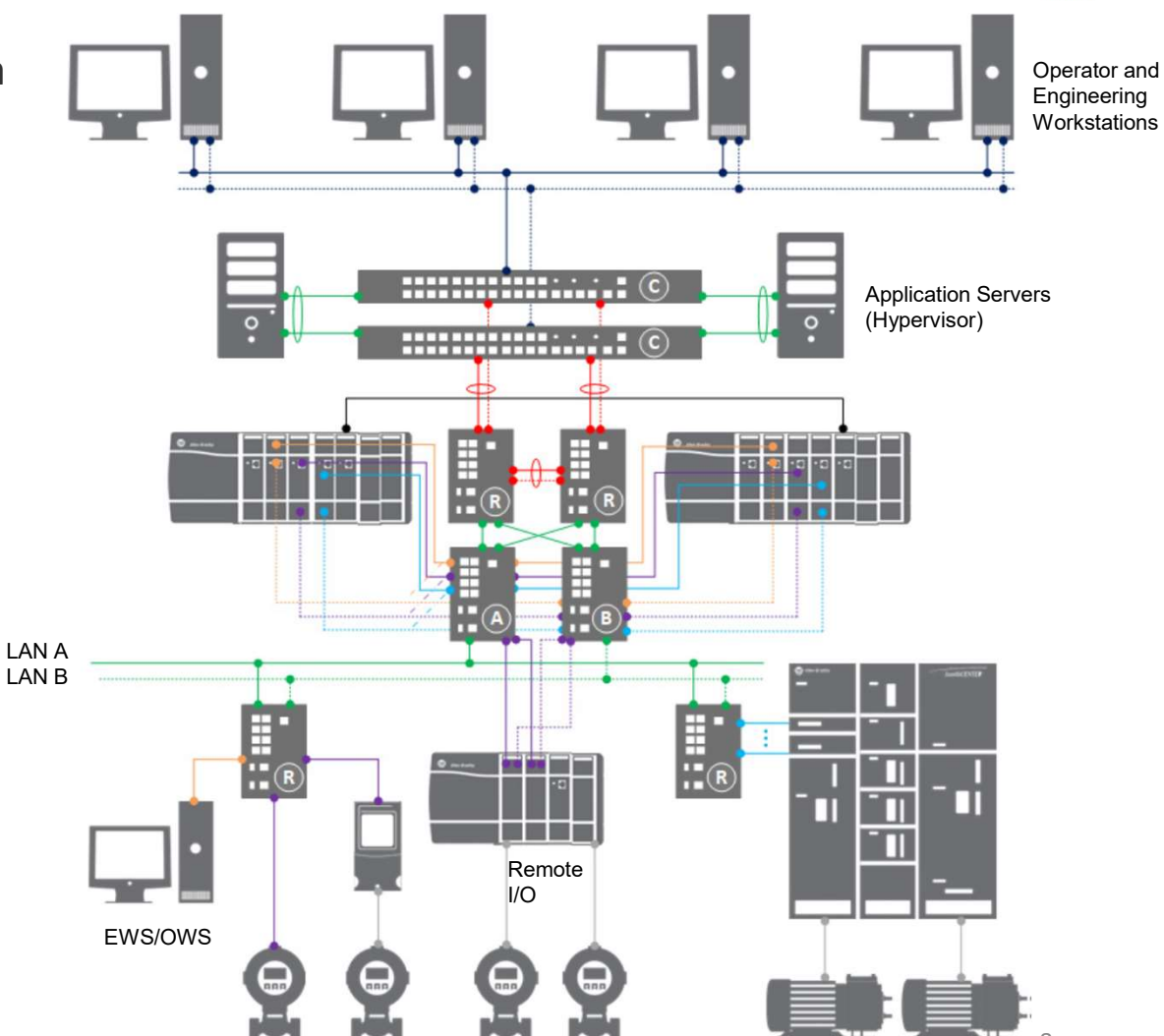

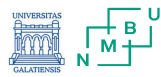

### **STEP4** - Design the Network Infrastructure **Configure switches** Parallel redundant PRP Topology

### 1. Configure the Cisco stack switches.

- a. Connect to distribution switches
- b. Connect to application servers

### 2. Configure the HSRP distribution switches.

- a. Connect distribution switches to the core stack
- b. Configure PRP
- 3. Configure the LAN A/B access switches.
- 4. Configure the RedBox switches.
- 5. Add PRP devices or skids.
- 6. Verify the PRP configuration.

### PRP Skid - Simplex Connected to Either LAN A/B

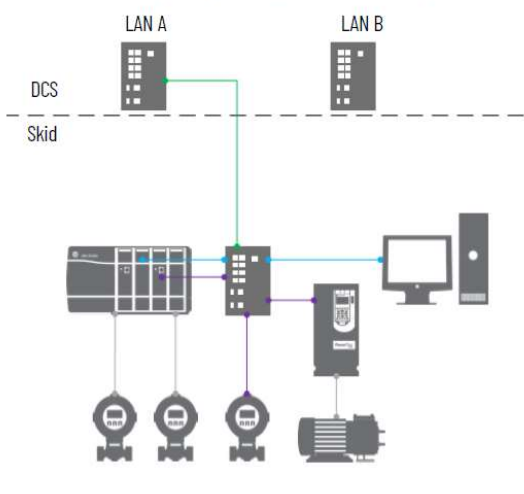

### PRP MCC - RedBox Connected to LAN A and LAN B

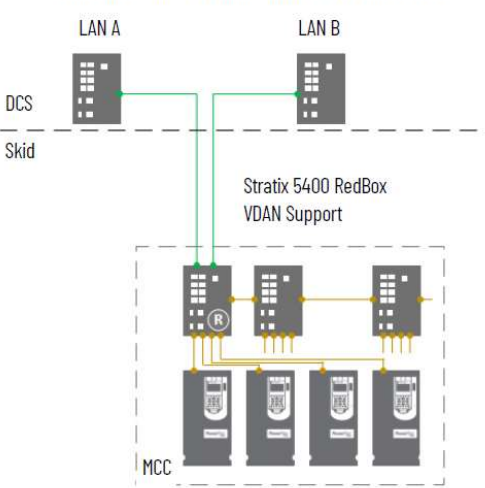

### PRP Skid - Connected to LAN A and LAN B

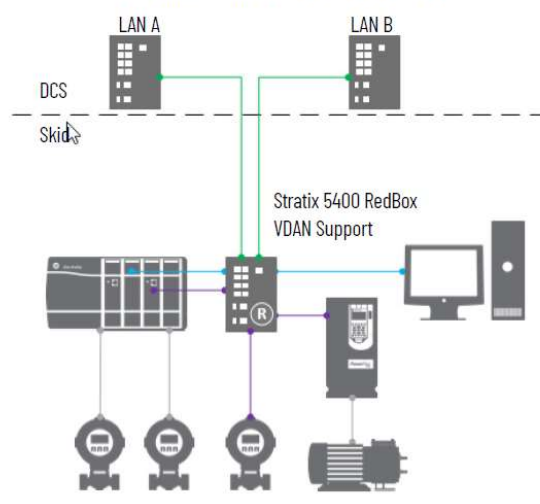

### PRP MCC - Connected to LAN A and LAN B with DLR Ring

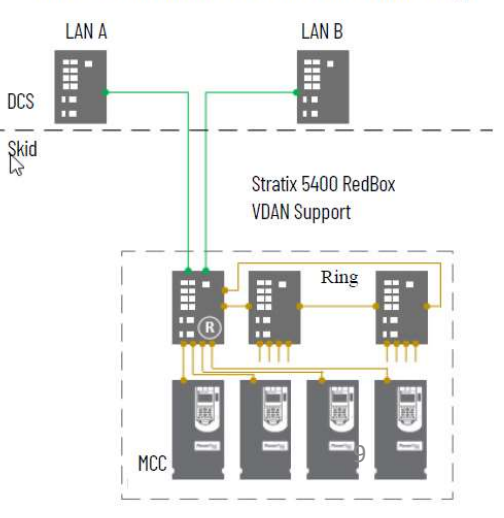

STEP4 - Design the Network Infrastructure Select network topologies Resilient DLR Topology

### **Device Level Ring**

is an EtherNet/IP protocol that is defined by the Open DeviceNet® Vendors' Association (ODVA).. **DLR** provides a means to detect, manage, and recover from single faults in a ringbased network...

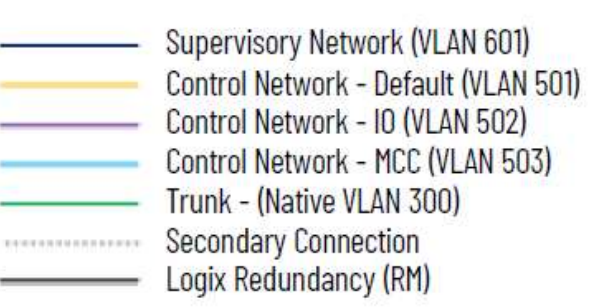

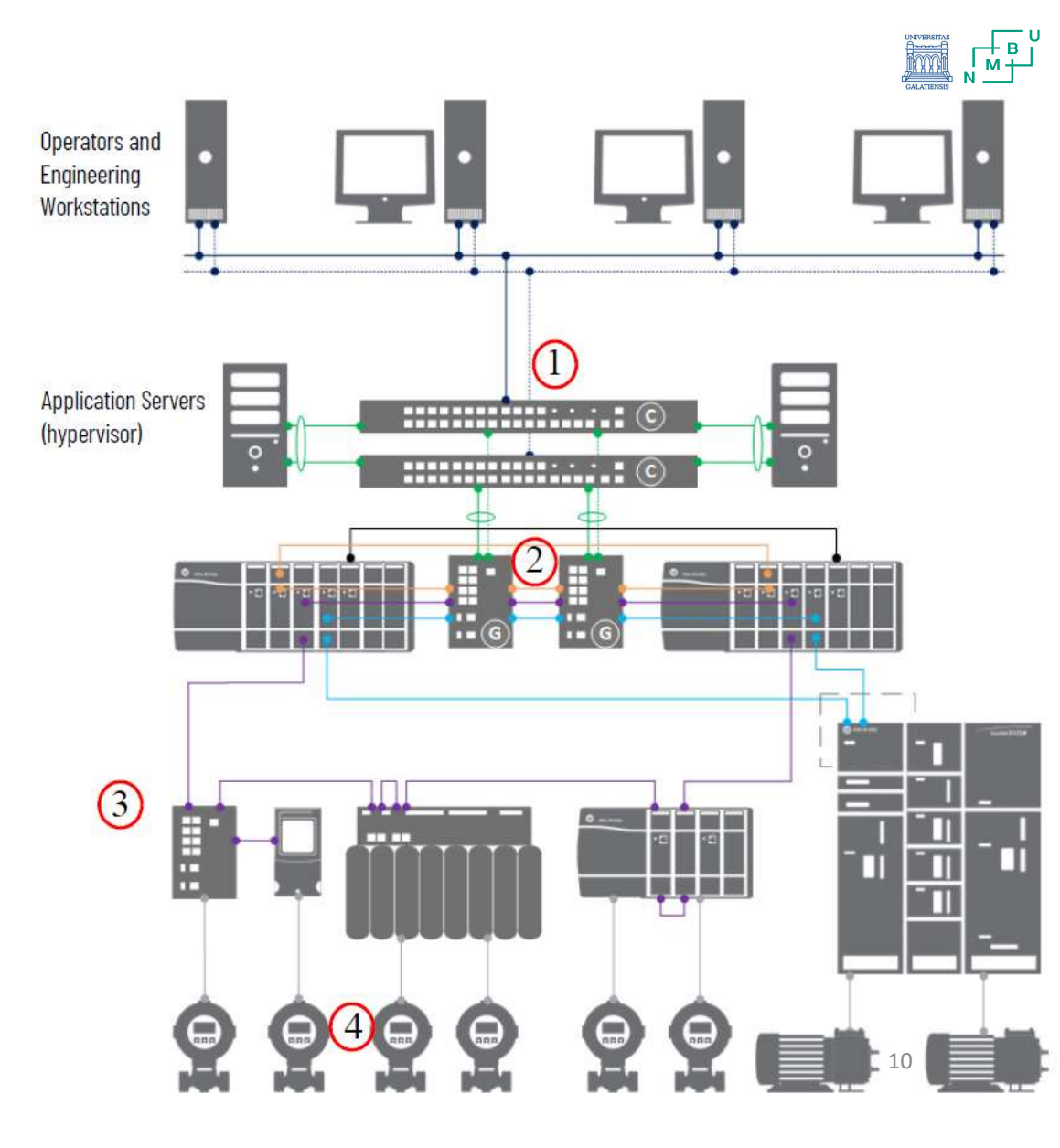

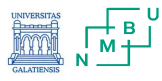

STEP4 - Design the Network Infrastructure Configure switches Resilient DLR Topology

### 1. Configure the Cisco stack switches.

- a. Connect to distribution switches
- b. Connect to application servers
- 2. Configure the gateways.
- 3. Configure the ring access switches.
- 4. Add DLR devices or skids.
- 5. Verify the DLR configuration..

# DLR Member

**DLR Skid - Simplex Connected to DLR Ring** 

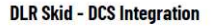

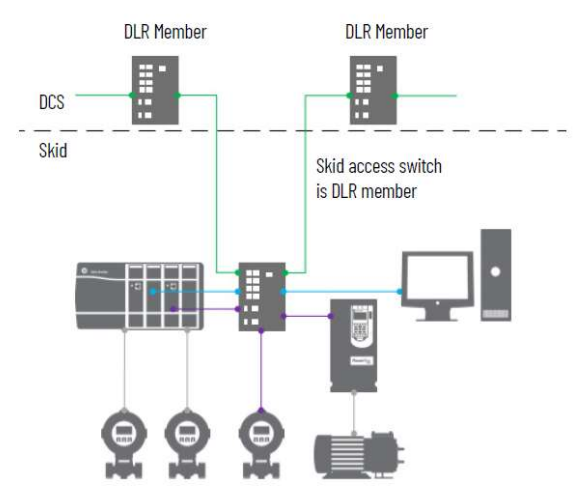

DLR MCC - Simplex Connected to DLR Ring

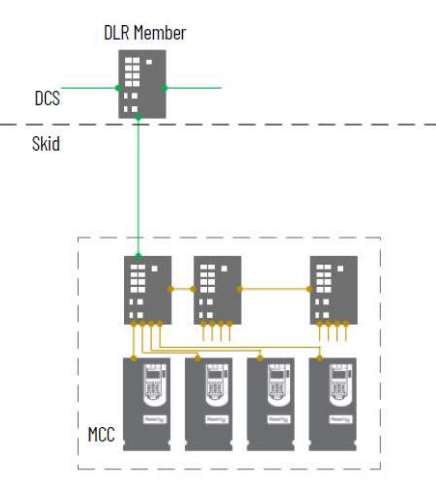

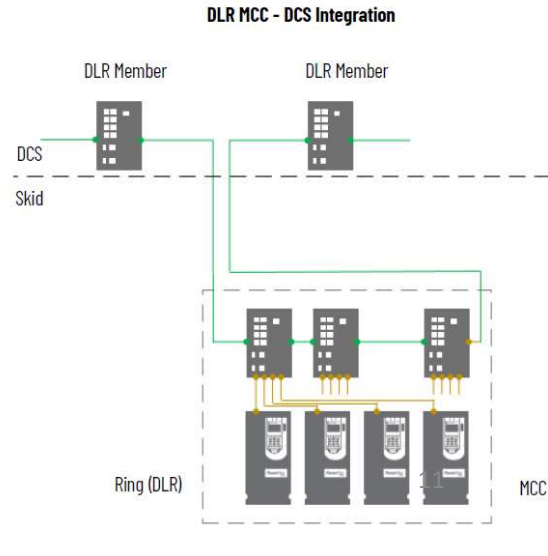

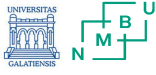

**STEP4 - Design the Network Infrastructure** Select network topologies Simplex-Star Topology

In a star topology, access switches serve as an uplink from the servers to the workstations.

Layer 2 switches also send information packets at the controller level from the end devices.

With multiple network levels, access switches control the flow of information to make sure that packets are delivered to the correct network level.

Supervisory Network (VLAN 601) Control Network (VLAN 501) Trunk - (Native VLAN 301)

(hypervisor)

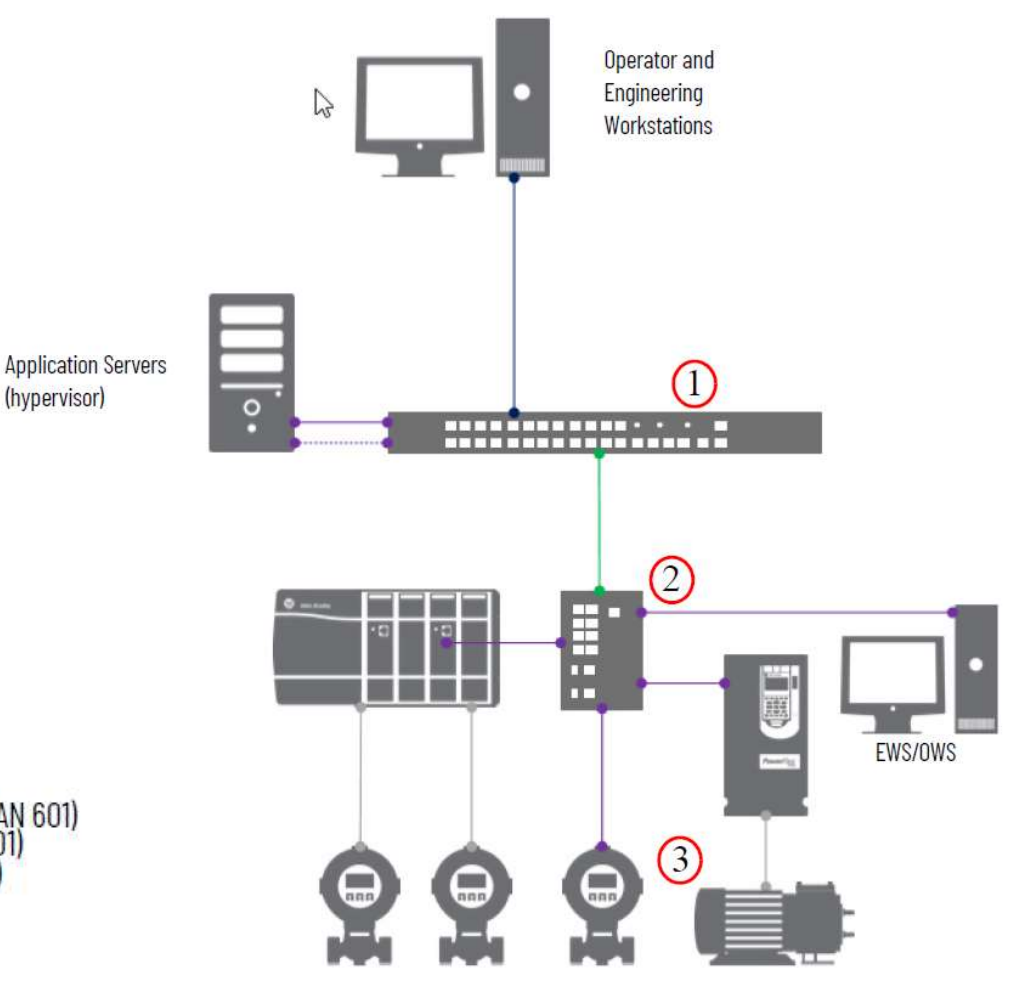

12

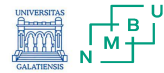

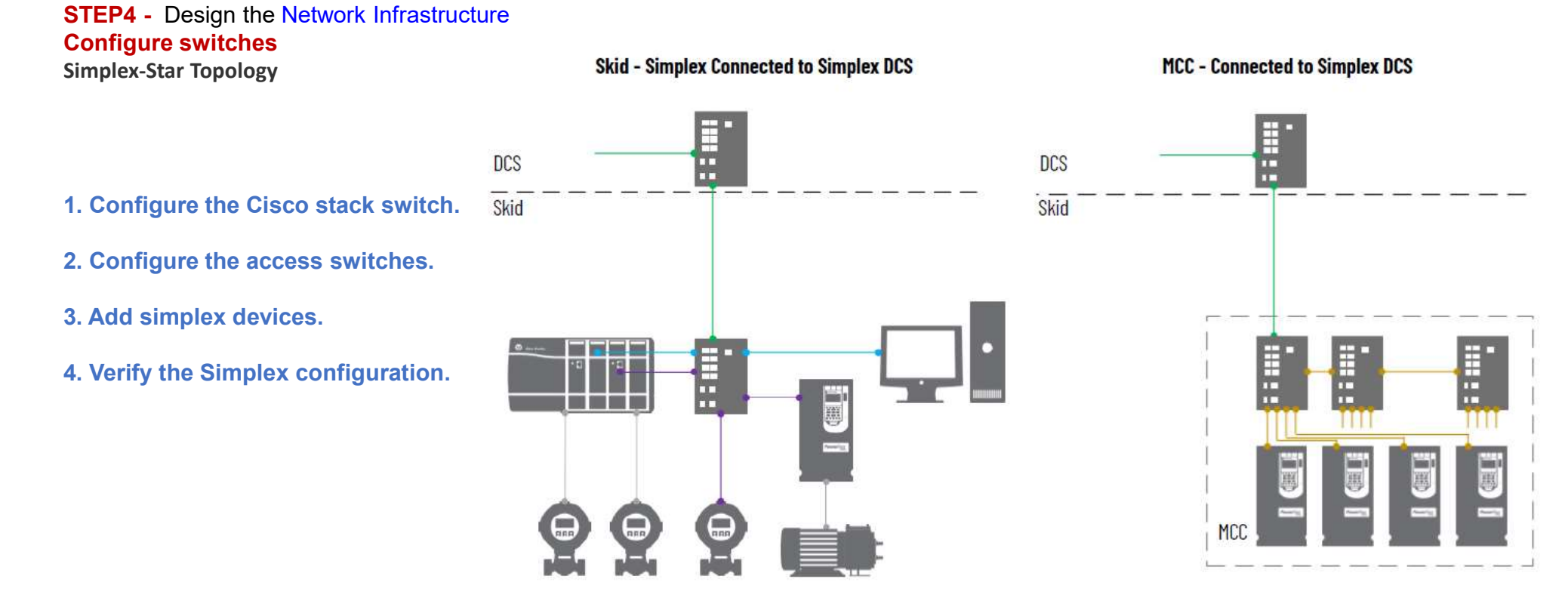

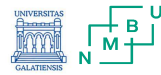

### **STEP4** - Design the Network Infrastructure

### **Time Synchronization**

**System time synchronization** is important so that the internal clocks in the controllers, workstations, and servers reference the same time for any event or alarm that occurs.

PASS, application servers, OWS, and EWS must use a single server (for example, a domain controller) as their time reference and keep their clocks synced to it.

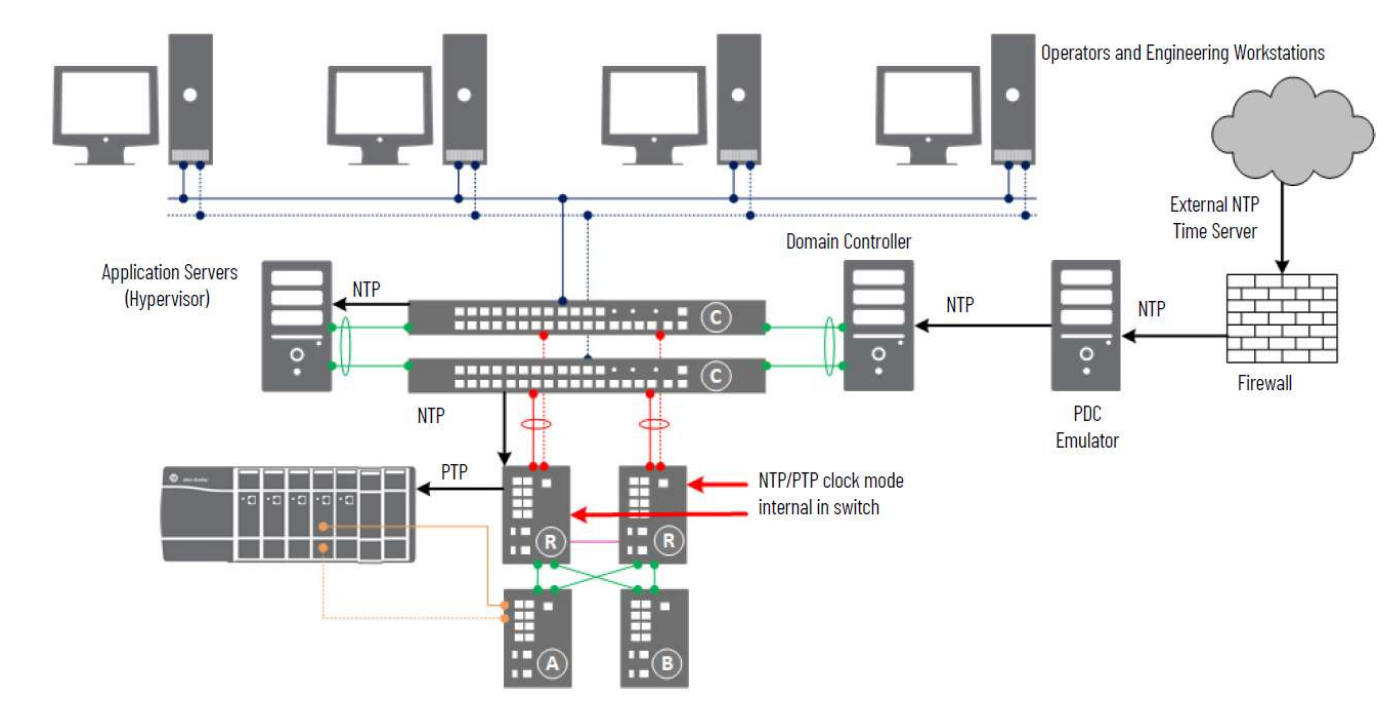

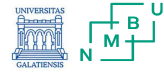

STEP4 - Design the Network Infrastructure

### **Time Synchronization**

### 1. Network Time Protocol (NTP)

NTP synchronizes time over the plant floor on a Ethernet network as shown in the following figure. NTP sources Coordinated Universal Time (UTC) as the universal standard for current time.

Typically for Windows, a domain controller sources UTC time and becomes the Reliable Time Server for the domain.

Two methods are described to use UTC time in your domain:

• Via your local network (intranet) or the Internet (previous diagram)

• Via GPS

.

The Internet can introduce more propagation delays than GPS that can cause inaccuracies in your system. Although the NTP system affords algorithms to calculate accurate time for either method, the GPS method provides better accuracy.

### 2. Precision Time Protocol (PTP)

The Stratix switch is responsible for converting Network Time Protocol (NTP) to Precision Time Protocol (PTP). This functionality is available only in the Stratix 54x0 family.

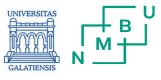

Logix 5000 Process Controller

# 1. PlantPAx - Size, design, implementation

### STEP5.

•

Develop the Process Applications.

- HMI displays (based on the PlantPAx graphic framework guidelines)
- Controller logic (control strategies using the embedded PlantPAx instructions and Add-On Instruction)

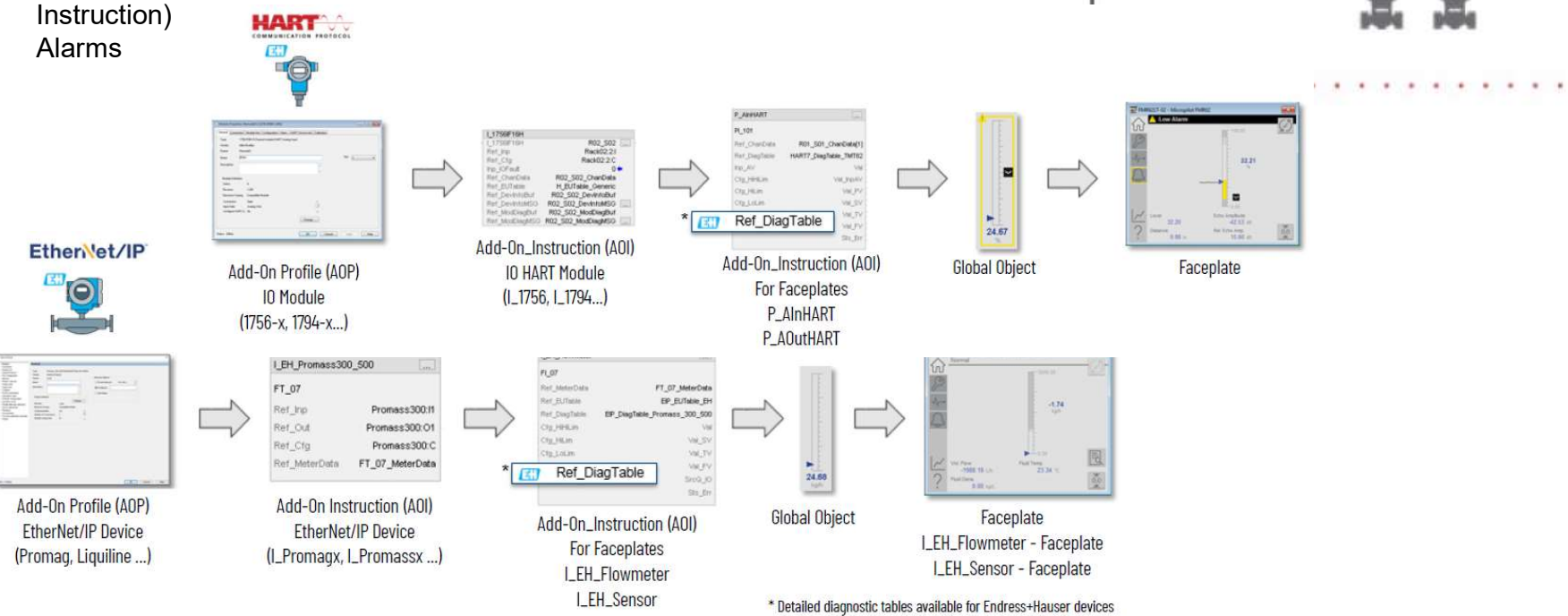

Engineering Workstation (EWS)

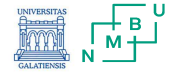

### STEP5.

Develop the Process Applications.

- HMI displays (based on the PlantPAx graphic framework guidelines)
- Controller logic (control strategies using the embedded PlantPAx instructions and Add-On Instruction)
- Alarms

| Controller Organizer 🛛 🔫 🗙 | PS_PAI - ) | ст100 | <b>Alarms</b> : | 🗙 🧶 Alarm Definitions: |      |                |            |       |                      |
|----------------------------|------------|-------|-----------------|------------------------|------|----------------|------------|-------|----------------------|
| 🗿 📲                        |            |       |                 |                        |      |                |            |       | Show: All            |
| Q Alarms                   | State      | Use   | Owner           | Name                   | Туре | Input          | Expression | Limit | Message              |
| Alarm Definitions          | ,          | 1     | XT100           | Alm_HiHi               | TRIP | XT100.Sts_HiHi | = 1        |       | /*S:0 %.@Description |
| P Assets                   | ۴          | 1     | XT100           | Alm_Hi                 | TRIP | XT100.Sts_Hi   | = 1        |       | /*S:0 %.@Description |

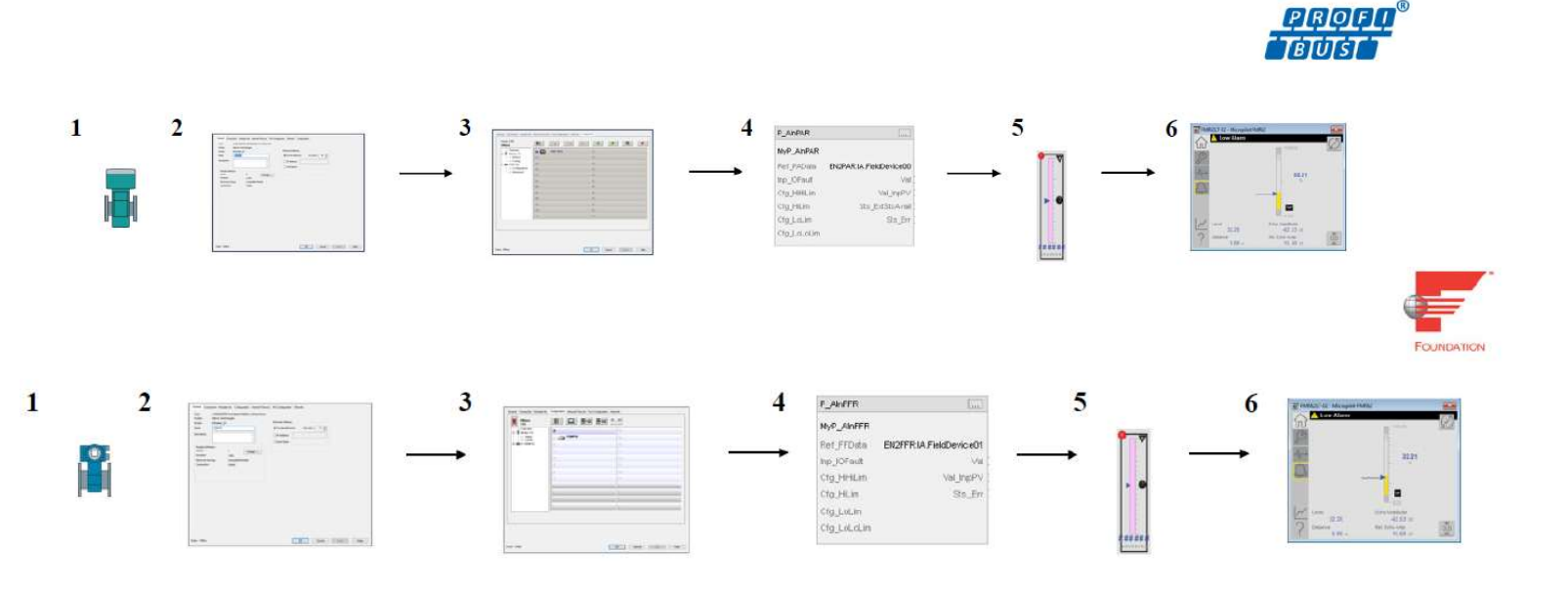

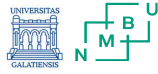

### STEP6.

Add additional servers for application-specific needs.

- Smaller systems = application servers co-located on a PASS-C
- Larger systems = each application server is separate

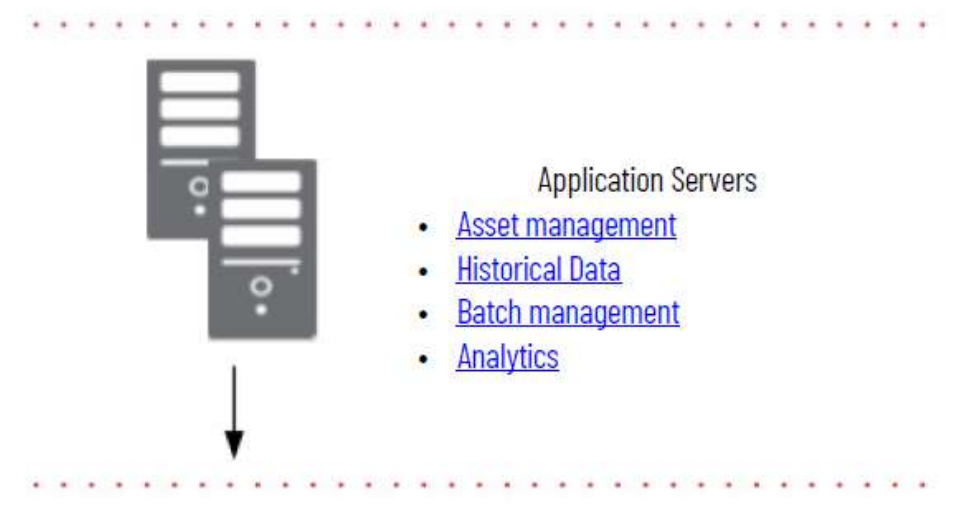

### STEP7.

Deploy your application to clients.

| ₩ P_Se | eq - Heater Ignition                |                | ×     |
|--------|-------------------------------------|----------------|-------|
|        | Ready                               |                | -175- |
|        | O Running                           |                | M X   |
| 5      | Current Step                        | Waiting For:   |       |
| 0      | 1. Purge                            | Timer 0:00:10  |       |
| 52     | Time in Step:                       | Pilot Closed   |       |
| 0      | 0 days 0:00:15                      | Main Closed    |       |
| 4      | Time in Sequence:<br>0 days 0:00:15 |                |       |
|        |                                     |                | 65    |
| ?      | 2 Operator                          | $(\mathbb{I})$ |       |

# Operator Workstations (OWS)

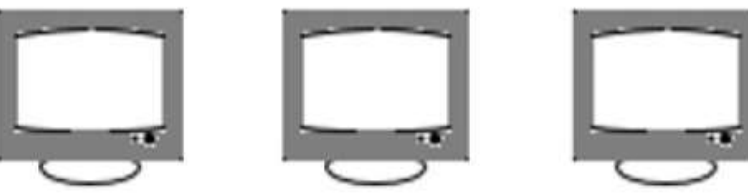

| Complete                | >      |       |    | 65                 | 1 ?               |
|-------------------------|--------|-------|----|--------------------|-------------------|
| ause at next Auto pause | ۵<br>۵ | 1 6 P |    | Digital<br>Outputs | Analog<br>Outputs |
| No Yes No D             | /es    |       | Pi | lot<br>0 ()) 1     |                   |
|                         |        |       | М  | ain Supply         |                   |
| Wait                    |        |       |    | " <u> </u>         |                   |
| Pilot Closed            |        |       | Ig | nition             | r.                |
| Pilot Opened            |        |       |    |                    |                   |
| 🔲 Main Closed           |        |       |    | 0 () 100           | È                 |
| C Main Opened           |        |       |    |                    |                   |
| Pilot Lit               |        |       |    | 0 🔾 🗩 1            | l.                |
|                         |        |       |    | 0 000 1            | 1                 |
|                         |        |       | Fe | ault Notify        |                   |
| Dp Fault Ack            |        |       |    | 0 () 1             | 1                 |
|                         |        |       |    | 0 () == 1          | i                 |
|                         |        |       |    |                    |                   |
|                         |        |       |    |                    |                   |
|                         |        |       |    | 0 () == 1          | (                 |
|                         |        |       |    | /                  |                   |

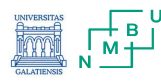

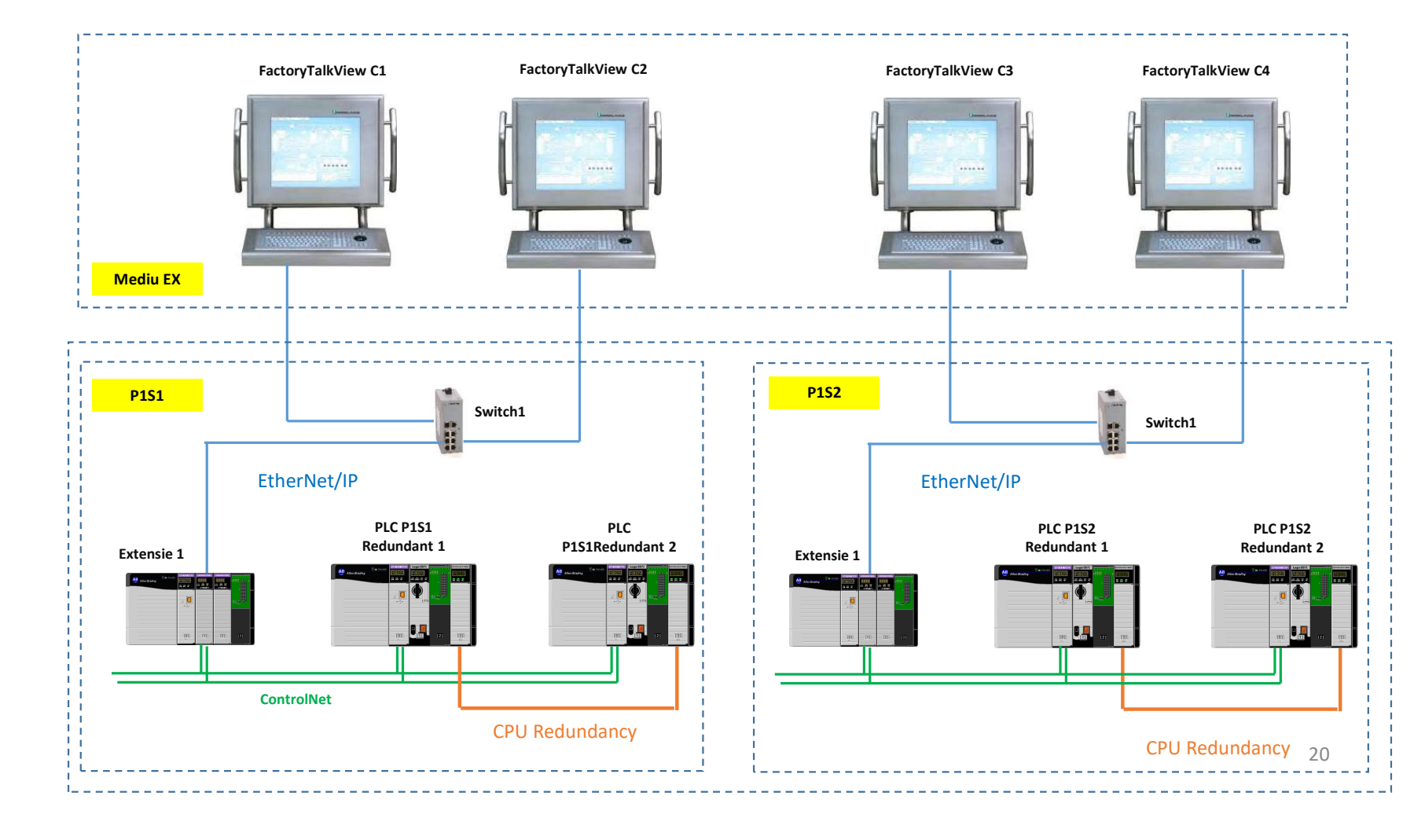

# 2. Application - ThinManager solution for Rafinary Compressor Control - Existing solution

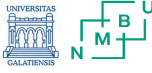

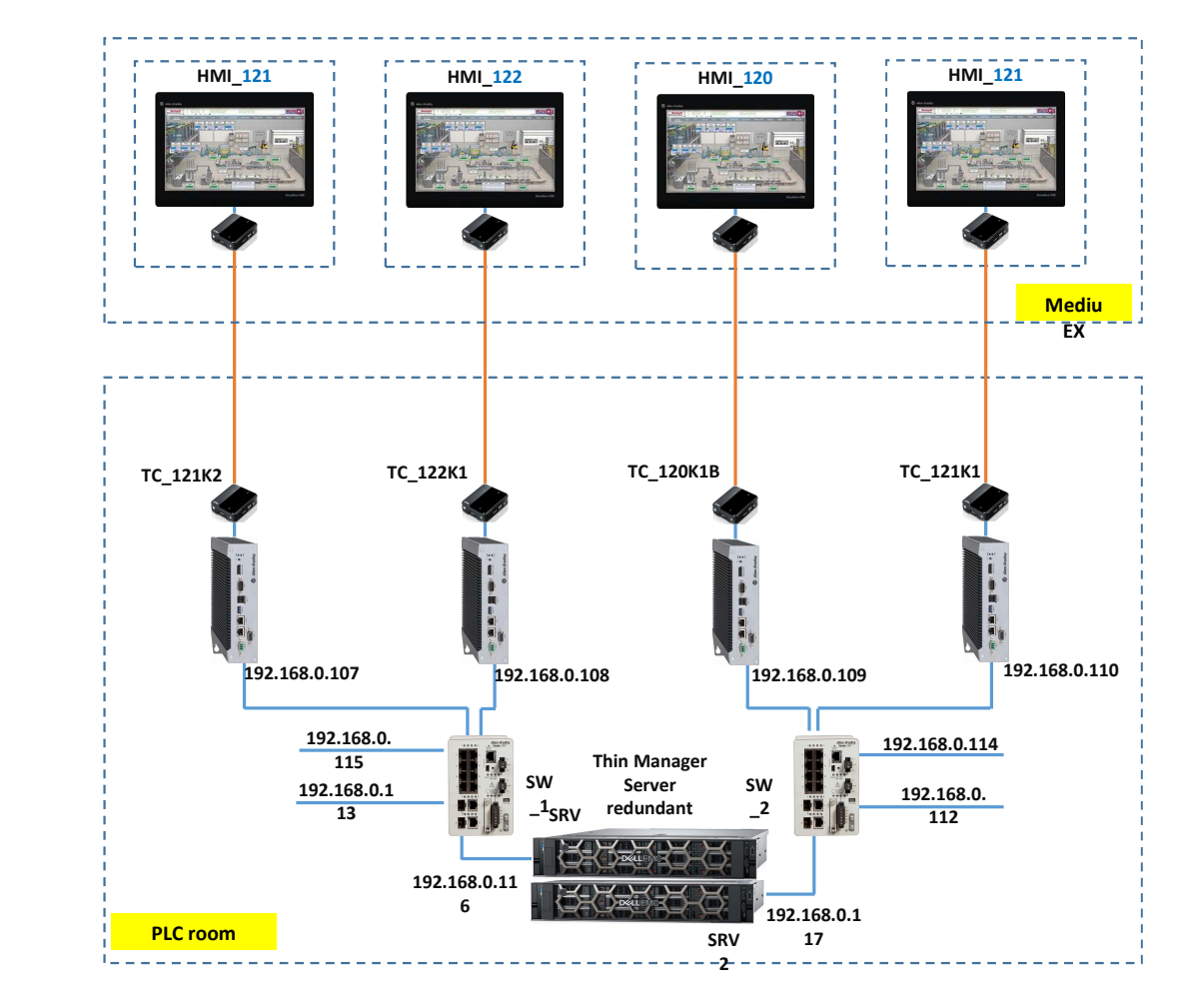

# 2. Application - ThinManager solution for Rafinary Compressor Control - Proposed solution

21

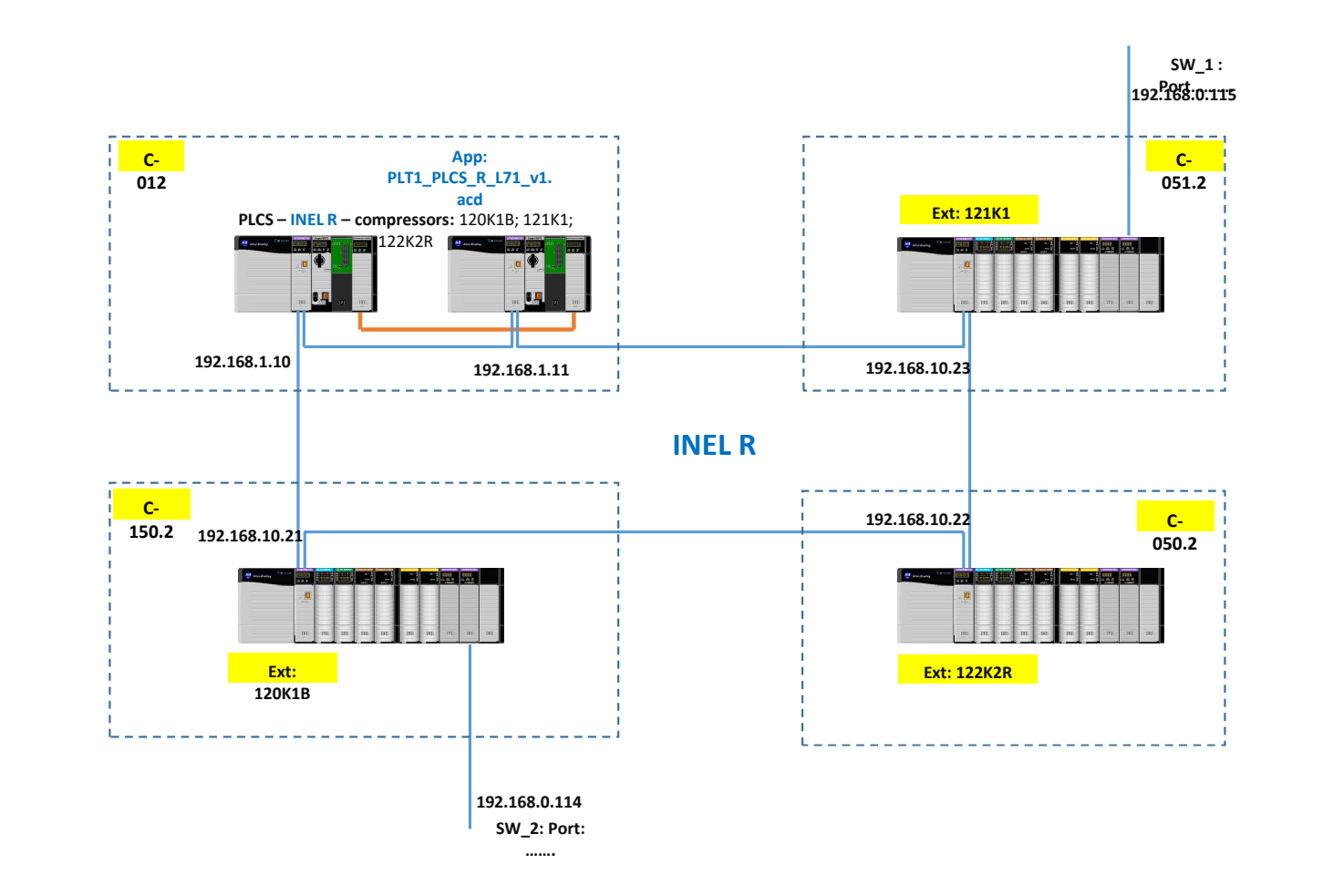

# 2. Application - ThinManager solution for Rafinary Compressor Control - Proposed solution

22

# 2. Application - ThinManager solution for Rafinary Compressor Control - Proposed solution

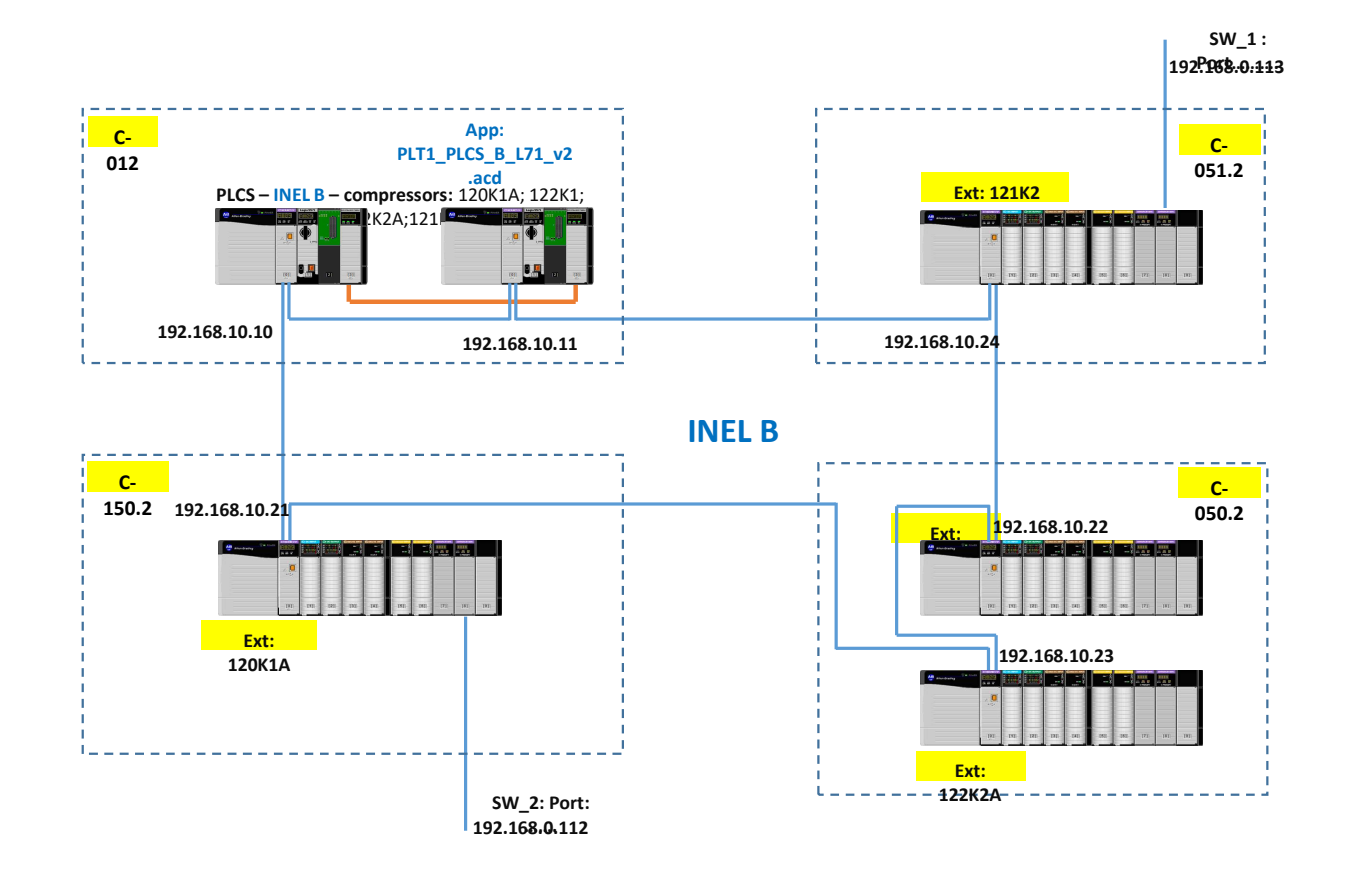